# 第3章

# 云开发控制台的应用

本章介绍如何通过云开发控制台进行运营分析、管理数据库,如何通过云开发控制台进行存储管理、云函数管理,以及如何对云开发控制台进行设置等内容。

# 3.1 通过云开发控制台进行运营分析

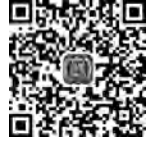

#### 视频讲解

## 3.1.1 查看资源使用情况

云开发控制台默认的首页是"运营分析"页面,在该页中默认的子页是"资源使用"页,如 图 3-1 所示。该页面显示了资源使用情况,在图 3-1 中,单击"查看更多"按钮,显示更多的 资源使用情况,结果如图 3-2 所示。

| ◎ 云开发控制台     | (当航环境 le | armwabooks   | code-wsd001)      |                    |                     |                                                                                                    |                | -                    | 0 >          |
|--------------|----------|--------------|-------------------|--------------------|---------------------|----------------------------------------------------------------------------------------------------|----------------|----------------------|--------------|
| - 20         |          |              | 6                 |                    |                     |                                                                                                    |                | Ð                    | 5            |
| 运营分析         | 数据库      | 符编           | 云函数               |                    |                     |                                                                                                    | (Q.M.          | 发票                   | 工単           |
| 资源使用<br>用户访问 |          |              |                   |                    |                     |                                                                                                    |                |                      | O RH         |
| 监控图表         |          | 数据库          | 容量:               | 本日数据库读请求数          | 存储容量                | 本月 CDN 流量                                                                                                    | 3              | F月云函数资               | 源使用量         |
|              |          | 0.           | 8 / 2 GB          | 1 <sub>次/5万次</sub> | O <sub>MB/SGB</sub> | 288 <sub>KB/5 GB</sub>                                                                                          | 1              | 8 <sub>GBs / 4</sub> | БGBs         |
|              |          |              |                   |                    |                     | 资源生命周期: 2019-                                                                                                   | 09-29 10:37:14 | - 2019-10-30         | 23:59:59     |
|              |          | 123          | 治際                |                    | 使用量                 |                                                                                                    |                |                      | <b>621</b> 5 |
|              |          | 74           | (容量               |                    | 0 MB                |                                                                                                    |                |                      | 5 G8         |
|              |          |              |                   |                    |                     |                                                                                                    |                | 21                   | 19.5         |
|              |          |              |                   |                    |                     |                                                                                                    |                |                      |              |
|              |          | 東公田川本子<br>21 | 74 <b>8</b> 03745 |                    |                     |                                                                                                    |                |                      |              |
|              |          | 19           |                   |                    | 15                  | _                                                                                                    |                |                      |              |
|              |          | - 25         |                   |                    |                     | the second second second second second second second second second second second second second second second se |                |                      |              |

图 3-1 显示"资源使用"页的界面

#### 第3章 云开发控制台的应用

39

|              |           | 资源生命阐明: 2019-09-29 10:37:14 - 2019-10-30 23:59:5 |
|--------------|-----------|--------------------------------------------------|
| <b>治理</b> 名特 | 使用量       | <b>死</b> 類                                       |
| 存储容量         | 0 MB      | 5 G8                                             |
| 存储读请求次数      | 86 次      | 150万次/月                                          |
| 存储写请求次数      | 23 次      | 50万次/月                                           |
| CDN 回應流量     | 103.24 KB | 5G8/月                                            |
| 存储 CDN 流量    | 288.62 KB | 5 GB / 月                                         |
| 云函数资源使用量     | 8.9 GBs   | 4万G85/月                                          |
| 云函数外网出流量     | 48 KB     | 1 GB / 月                                         |
| 政選库容量        | 0 ME      | 2 GB                                             |
| 数据库读请求数      | 100       | 5万次/日                                            |
| 数据库写请求数      | 0次        | 3万次/日                                            |

图 3-2 单击图 3-1 中"查看更多"按钮后显示更多资源使用情况的结果

#### 3.1.2 查看用户访问情况

在图 3-1 中,单击"用户访问"按钮,结果如图 3-3 所示,显示了用户访问情况。

| の 云开发控制台 | (当前环境) | earnwabooksc | ode-wsd001) |      |    |           |                     |                     |                                       | -      | . a >      |
|----------|--------|--------------|-------------|------|----|-----------|---------------------|---------------------|---------------------------------------|--------|------------|
| det      | 8      |              | 15          |      |    |           |                     |                     | 0                                     | Ð      | E1         |
| 运费分析     | 数据库    | 存储           | 云函数         |      |    |           |                     |                     | 9 <u>8</u>                            | 波震     | TW         |
| 资源使用     |        |              |             |      |    |           |                     |                     |                                       |        | O.RM       |
| 用户访问     |        |              |             |      |    |           |                     |                     |                                       |        | -          |
| 监控图表     |        |              |             |      |    |           |                     |                     |                                       |        |            |
|          |        |              |             | 今日活跃 | 用户 |           | 本國活跃用户              |                     | 本月活跃用的                                |        |            |
|          |        |              |             | 1    |    |           | 1                   |                     | 1                                     |        |            |
|          |        |              |             | 1,   |    |           | I.A.                |                     | •                                     |        |            |
|          |        | 访问用户列        |             |      |    |           |                     |                     | 昵称或 Open iD                           |        | q          |
|          |        | 头像           | 6           | 180  | 性别 | 城市        | (主)册封(6)            | 最后一次进入时间            |                                       |        | 展作         |
|          |        | 12           | *           | UE   | 男  | Xuzhou CN | 2019-09-29 13:54:44 | 2019-10-01 16:56:21 |                                       | 1      | 教) Open ID |
|          |        | 用1回          |             |      |    |           |                     |                     | · · · · · · · · · · · · · · · · · · · | H 4 1/ | 1× × ×     |

图 3-3 单击图 3-1 中"用户访问"按钮后显示用户访问情况的统计结果

#### 3.1.3 查看监控统计情况

在图 3-1 中,单击"监控图表"按钮后,单击"数据库监控"按钮,结果如图 3-4 所示,显示了 数据库监控统计的结果。除了可以选择不同的监控对象,还可以选择统计时间。在图 3-4 中, 单击"存储监控"按钮,结果如图 3-5 所示。在图 3-4 中,单击"云函数监控"按钮,结果如 图 3-6 所示。当有多个云函数时,可以选择要监控的云函数。在图 3-4 中,单击"全部"按钮 后显示所有监控项的统计结果,如图 3-7 所示。图 3-7 中显示的监控结果包含了图 3-4~ 图 3-6 中所有的监控结果。 - 微信小程序云开发——Spring Boot+Node.js项目实战-

40

0

à

4

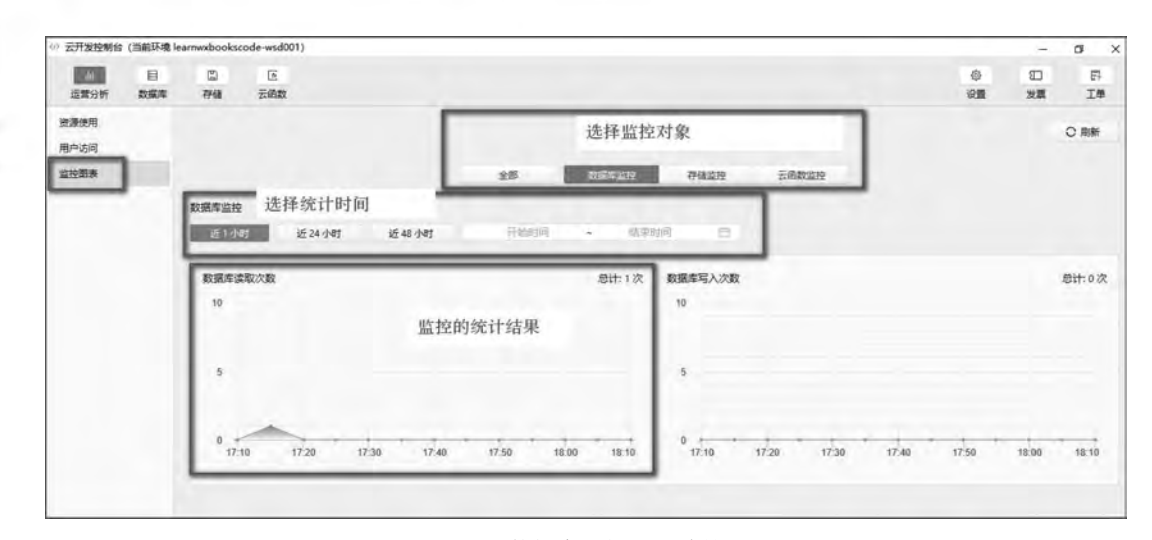

图 3-4 数据库监控的统计结果

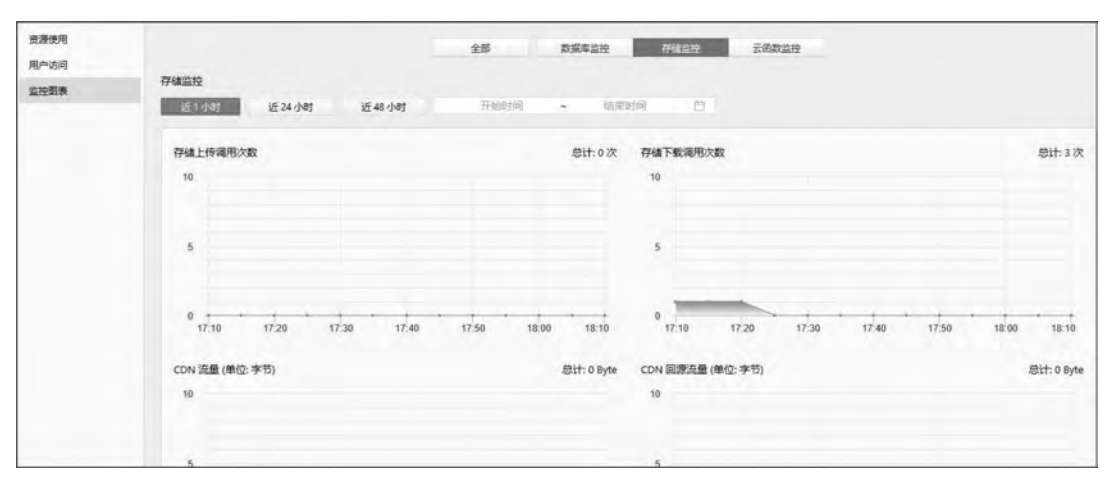

图 3-5 存储监控的统计结果

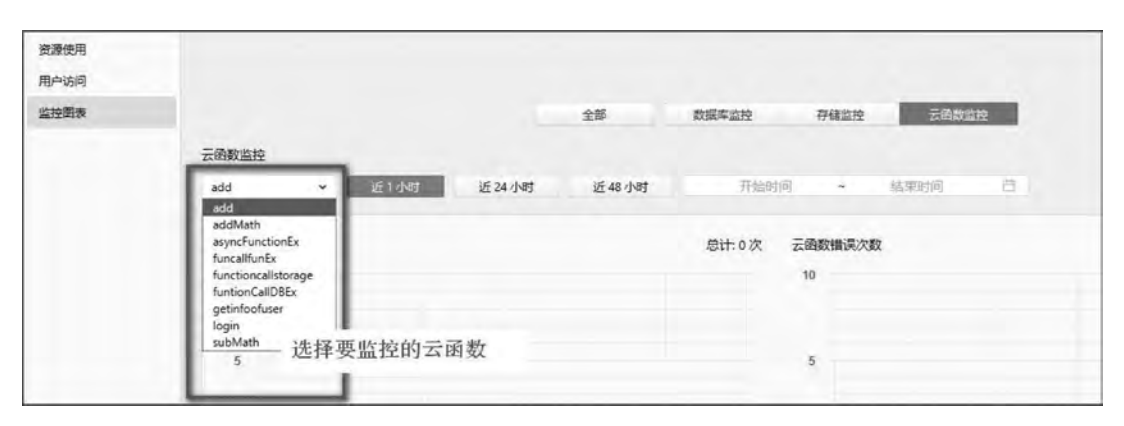

图 3-6 云函数监控的统计结果

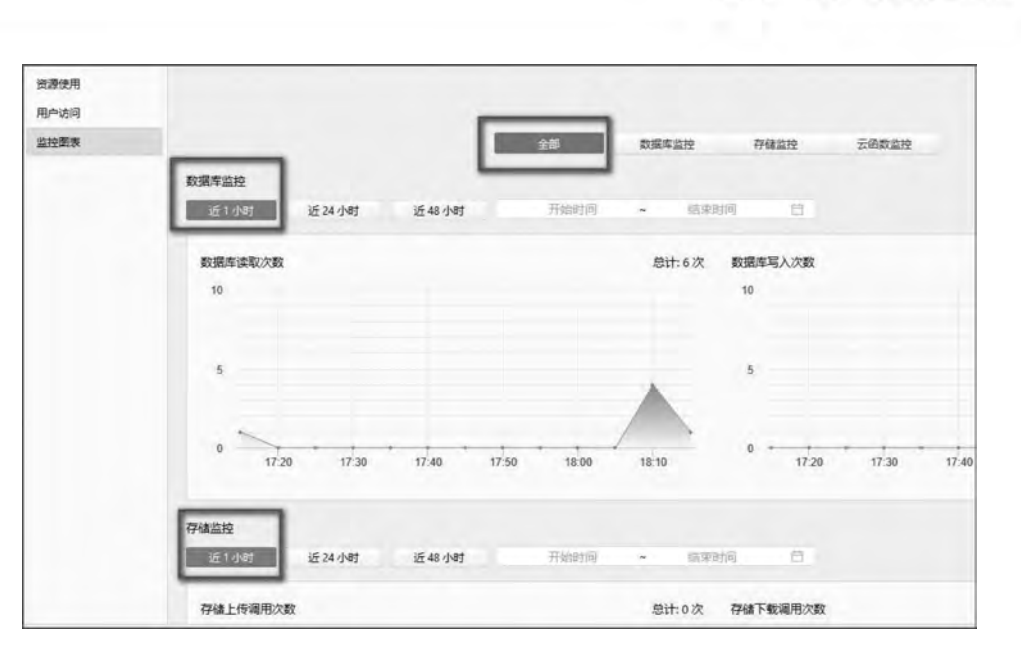

图 3-7 单击图 3-4 中"全部"按钮后显示所有监控项的统计结果

# 3.2 通过云开发控制台管理数据库

# 3.2.1 创建数据集合

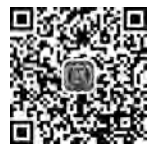

第3章 云开发控制台的应用

41

视频讲解

在开发工具中单击"云开发"按钮打开控制台,选择"数据库"选项卡,如图 3-8 所示。 在图 3-8 中,单击"集合名称"后面的"+"链接,弹出创建集合的窗口,如图 3-9 所示。在如 图 3-9 所示的窗口中输入集合名称 todos 后单击"确定"按钮,创建一个名为 todos 的集合, 结果如图 3-10 所示。

| 山<br>运营分析           | 数据库 | 日 [<br>存储 云印 | E<br>B数 |      |      |      |       |
|---------------------|-----|--------------|---------|------|------|------|-------|
| 集合名称                | +   |              |         | 1    | 记录列表 | 索引管理 | 权限设置  |
| 找不到可用的              | 的集合 | 十 添加记录       | ★ 母父    | ▲ 导出 | 〇周新  |      |       |
|                     |     | 没有           | 找到记录    |      |      |      | 未选中项目 |
|                     |     |              |         |      |      |      |       |
| and the same in the | -   |              |         |      |      |      |       |

图 3-8 利用云开发控制台打开数据库

微信小程序云开发——Spring Boot+Node.js项目实战-

42

| 创建朱百 |                  |  |
|------|------------------|--|
| 集合名称 | 输入集合名称           |  |
|      | 支持英文字母大小写、数字、-和_ |  |
|      |                  |  |
|      |                  |  |

图 3-9 在图 3-8 中单击"集合名称"后面的"+"链接弹出的窗口

| 集合名称 + |        |      |        | 记录列表 |
|--------|--------|------|--------|------|
| todos  | 十 添加记录 | ↑ 書У | 1 导出   | ○ 刷新 |
|        | 没有找到   | 则记录  | + 添加字段 |      |

图 3-10 创建集合 todos 的结果

## 3.2.2 添加记录

在图 3-8 中,单击"添加记录"按钮,弹出添加记录的窗口,如图 3-11 所示。在图 3-11 所 示的窗口中输入记录信息,如图 3-12 所示。输入完信息后单击"确定"按钮,成功添加一条 记录,结果如图 3-13 所示。

| 194/JHILIXK |              |       |
|-------------|--------------|-------|
| 集合名称        | todos        |       |
| 文档ID        | 使用系统自动生成的 ID |       |
|             |              |       |
|             |              |       |
|             |              | 取当 冷奈 |

图 3-11 在图 3-8 中单击"添加记录"按钮后弹出的窗口

| 集合名称  | todos        |              |                 |   |  |
|-------|--------------|--------------|-----------------|---|--|
| 文档 ID | 使用系统自动生成的 ID |              |                 |   |  |
|       | 字段           | 类型 (         | ā.              |   |  |
|       | description  | = string ~   | db example of   | Θ |  |
|       | 字段           | 类型           |                 |   |  |
|       | due          | = date 🛩     | Θ               |   |  |
|       | 日期           | 时间           |                 |   |  |
|       | 2019-09-29   | 14:32:       | 48 🕓            |   |  |
|       | 字段           | 类型           |                 |   |  |
|       | tags :       | = array 🛩    | Θ               |   |  |
|       | 类型           | 值            |                 |   |  |
|       | 0 = stri     | ing 👻 mini p | rogram $\Theta$ |   |  |

图 3-12 在图 3-11 中输入记录信息的界面

| 集合名称<br>todos   | + |                                  | 记录列表 索引管理 权限设置                                                                                                    |
|-----------------|---|----------------------------------|----------------------------------------------------------------------------------------------------|
|                 |   | + 添加记录 土 导入                      | ▲ 导出 ○ 刷新                                                                                                    |
|                 |   | _id: 9b022f58-4979-49f7-a614-2df | + 添加字段<br>"_id": "9b022f58-4979-49f7-a614-2df2c52b9e7f"<br>"description": "db example of learn mini-program cloud service"<br>"done": false<br>"due": false<br>"due": Sun Sep 29 2019 14:32:48 GMT+0800 (中国标/谁时间)<br>▶ "style": {"style":"color"} |
| 高级操作<br>未命名模板 。 | + |                                  | <pre>* "tags": 0: "mini program" 1: "cloud" 2: ""</pre>                                                                                                    |

图 3-13 成功添加一条记录的结果

## 3.2.3 数据导出和导入

在图 3-13 中,单击"导出"按钮,弹出的窗口如图 3-14 所示。在图 3-14 所示的窗口中选择导出格式(如 JSON),选择导出位置,单击"确定"按钮,自动创建一个文件。

在图 3-13 中,单击"导入"按钮,弹出的窗口如图 3-15 所示。在图 3-15 所示的窗口中选

43

择上传文件,选择冲突处理模式(如 Insert),单击"确定"按钮,自动导入文件的内容(成功添 加一条记录),如图 3-16 所示。

| todos                   |                                                                         |                                                                           |
|-------------------------|-------------------------------------------------------------------------|---------------------------------------------------------------------------|
| learnwxbookscode-wsd001 |                                                                         |                                                                           |
| JSON                    | ~                                                                       |                                                                           |
| 英文运号和开,导出 CSV 时必须       |                                                                         |                                                                           |
| 选择导出位置                  |                                                                         |                                                                           |
|                         |                                                                         | -                                                                         |
|                         | todos<br>learnwxbookscode-wsd001<br>JSON<br>英文医号额开、导出 CSV 對公律<br>选择导出位置 | todos<br>learnwxbookscode-wsd001<br>JSON ~<br>英文區等和开,导出 CSV 對公職<br>选择导出位置 |

图 3-14 在图 3-13 中单击"导出"按钮后弹出的窗口

| 导入数据库  |                                      |         |
|--------|--------------------------------------|---------|
| 集合名称   | todos                                |         |
| 环境 ID  | learnwxbookscode-wsd001              |         |
| 上传文件   | 选择文件                                 |         |
| 冲突处理模式 | Insert                               | ٠       |
|        | Insert:总是插入新记录<br>Upsert:如果记录存在则更新,含 | 否则插入新记录 |
|        |                                      |         |

图 3-15 在图 3-13 中单击"导入"按钮后弹出的窗口

| 十 添加记录              | ∓ ≜У           | 1 导出                             | ○ 刷新                                                                                                    |
|---------------------|----------------|----------------------------------|----------------------------------------------------------------------------------------------------|
| _id: 9b022f58-4979- | -49f7-a614-2df | + 添加字段                           |                                                                                                    |
| _id: 9b022f58-4979- | -49f7-a614-2df | "_id": "<br>"descript<br>"done": | 9b022f58-4979-49f7-a614-2df2c52b8f6h"<br>cion": "cloud db example of learn mini-program cloud service"<br>true |
|                     |                | "due": S<br>▶ "style":           | un Sep 29 2019 14:32:48 GMT+0800 (中国标准时间)<br>{"style":"blue"}<br>["mini pnopnem" "claud" "db"]                 |
|                     |                | Itags":                          | ["mini program","cioud","db"]                                                                                  |

图 3-16 以 Insert 模式导入文件后成功添加一条记录的结果

#### 3.2.4 添加字段

在图 3-16 中,单击"添加字段"链接,弹出的窗口如图 3-17 所示。在图 3-17 所示的窗口 中,输入字段信息,结果如图 3-18 所示。输入完字段信息后单击"确定"按钮,自动添加一个 字段,结果如图 3-19 所示。

| 添加字段 |   |        |   |   |    |    |
|------|---|--------|---|---|----|----|
| 字段   |   | 类型     |   | 值 |    |    |
|      | = | string | ۲ |   |    |    |
|      |   |        |   |   |    | _  |
|      |   |        |   |   | 取消 | 确定 |

图 3-17 在图 3-16 中单击"添加字段"链接后弹出的窗口

| 字段       | 类型       | 值 |  |
|----------|----------|---|--|
| newfiled | = string | ~ |  |
|          |          |   |  |

图 3-18 输入要添加的字段信息

| "_id": "9b022f58-4979-49f7-a614-2df2c52b8f6h"                         |
|-----------------------------------------------------------------------|
| "description": "cloud db example of learn mini-program cloud service" |
| "done": true                                                          |
| "due": Sun Sep 29 2019 14:32:48 GMT+0800 (中国标准时间)                     |
| "newfiled": ""                                                        |
| "style": {"style":"blue"}                                             |
| "tags": ["mini program","cloud","db"]                                 |

图 3-19 记录中成功添加一个字段的结果

#### 3.2.5 索引管理

建立索引是保证数据库性能、保证小程序使用体验的重要手段。应该为所有需要成为 查询条件的字段建立索引。可以在云开发控制台中,分别对各个集合的字段添加索引。

对需要作为查询条件筛选的字段,可以创建单字段索引。如果需要对嵌套字段进行索引,则可以通过"点表示法"用点连接起嵌套字段的名称,如 style.color。在设置单字段索引

微信小程序云开发——Spring Boot+Node.js项目实战-

46

时,指定排序为升序或降序不起作用。在需要对索引字段按排序查询时,数据库能够正确地 对字段排序,无论索引设置为升序还是降序。

组合索引即一个索引包含多个字段。当查询条件使用的字段包含在索引定义的所有字段或前缀字段中时,会命中索引,优化查询性能。定义组合索引时,多个字段间的顺序不同 是会有不同的索引效果的。字段排序决定排序查询是否可以命中索引。

创建索引时可以指定增加唯一性限制,具有唯一性限制的索引会要求被索引集合不能 存在被索引字段值都相同的两条记录。

在图 3-13 中,单击"索引管理"按钮,弹出的窗口中显示已有索引,如图 3-20 所示。在 图 3-20 中,单击"添加索引"按钮,弹出的窗口如图 3-21 所示。在图 3-21 中,输入索引信息, 结果如图 3-22 所示。输入完索引信息后单击"确定"按钮,自动添加一个新索引,结果如 图 3-23 所示。

|                     | 记录列表 | \$51870 | 权限设置        |          |            |              |
|---------------------|------|---------|-------------|----------|------------|--------------|
| ◎ 通加索引              |      |         |             | 素引名称     | <u>к</u> . | a            |
| 素引名称                |      | 索引履性    | 索引導磁        | 素引占用空间   | 論中次數       | 顕作           |
| styleOrder          |      | #唯一     | style 吊序    | 16.00 KB | D          | <b>B</b> 10: |
| todos_openid_index_ |      | an-     | _openid ### | 36.00 KB | 36         | 翻除           |
| _id_                |      |         | Jd (Fill)   | 36.00 KB | 88         |              |

图 3-20 在图 3-13 中单击"索引管理"按钮后弹出的窗口

| ISKULISK 31 |              |    |   |
|-------------|--------------|----|---|
| 索引名称        | 输入索引招称       |    |   |
| 索引属性        | ○唯一<br>○ 非唯一 |    |   |
| 索引字段        |              | 升序 | • |
|             |              |    | _ |

图 3-21 在图 3-20 中单击"添加索引"按钮后弹出的窗口

| 添加索引 |             |       |    |       |
|------|-------------|-------|----|-------|
| 索引名称 | dueOrder    |       |    |       |
| 索引属性 | ○唯—<br>○非唯— |       |    |       |
| 索引字段 | due         | 升序    | ¥  | ۲     |
|      |             | Photo | 14 | 13.44 |

图 3-22 在图 3-21 中输入索引信息

第3章 云开发控制台的应用

47

|                     | 记象列表 | 奶惜理  | 权限设置          |          |      |     |
|---------------------|------|------|---------------|----------|------|-----|
|                     |      |      |               | 素引名称     | F    | q   |
| <b>索引</b> 名称        |      | 索引属性 | 索引字段          | 常引占用空间   | 命中次数 | 操作  |
| dueOrder            |      | 非唯一  | due 新港        | 4.00 KB  | 0    | 删除  |
| styleOrder          |      | 非唯一  | style : First | 16.00 KB | ٥    | 808 |
| todos_openid_index_ |      | 非唯一  | _openid 37.53 | 36.00 KB | 36   | 副新  |
| _id_                |      |      | _id 分野        | 36.00 KB | 88   |     |

图 3-23 添加一个新索引的结果

#### 3.2.6 权限设置

在图 3-13 中,单击"权限设置"按钮,选择要设置的权限,结果如图 3-24 所示。

|                                                    | 记录列表         | 索引管理 | 权限设置 |
|----------------------------------------------------|--------------|------|------|
| 云控制台和服务满始终有所有数据读写权限,以下配置仅对小                        | 心程序端发起的请求有效。 |      |      |
| 对于集合中的每条数据记录:                                      |              |      |      |
| 所有用户可读,仅创建者可读写<br>用户评论、用户公开信息等                     |              |      |      |
| 仅创建者可读写<br>适用场景:用户个人设置、用户订单管理等                     |              |      |      |
| <ul> <li>所有用户可读</li> <li>适用场景:商品信息等</li> </ul>     |              |      |      |
| <ul> <li>所有用户不可读写</li> <li>适用场景:后台流水数据等</li> </ul> |              |      |      |
|                                                    |              |      |      |

图 3-24 进行权限设置后的结果

## 3.2.7 高级操作

在图 3-13 中,单击"高级操作"后面的"+"链接,弹出的窗口中显示已有的模板,如图 3-25 所示。在图 3-25 中,选择 get 模板,修改该模板的内容,并单击"执行"按钮,显示查询的结果,如图 3-26 所示。还可以将此模板重新命名为 getbooksinfo,并单击"保存"按钮,保存该模板。

| 微信小程序云开发一 | -Spring Boo | it+Node.js项目 | 1实战 |
|-----------|-------------|--------------|-----|
|-----------|-------------|--------------|-----|

| books     | 未命名模板-0。                                                                                                    | 在左侧输入语句并执行 |
|-----------|----------------------------------------------------------------------------------------------------|------------|
| todos     | <pre>1 db.collection('test') 2 .where({ 3    price:gt(10) 4    }) 5 .field({ 6    name: true, 7    price: true, 8    }) 9 .orderBy('price', 'desc') 16 .skip(1) 11 .limit(10) 12 .get()</pre> |            |
| 高级操作      | 13 空白機板                                                                                                    |            |
| 未命名欄板 。   | get 櫔板                                                                                                    |            |
| 未命名機板-0 + | add 模板<br>set 模板<br>count 模板<br>collection.update 機板<br>doc.update 機板<br>remove 模板<br>空量声明模板                                                                                                  |            |

图 3-25 在图 3-13 中单击"高级操作"后面的"+"链接后弹出的窗口

| getbooksinfo                              | 执行成功, 共 1 条记录, 耗时 334ms                                                                                                    |
|-------------------------------------------|----------------------------------------------------------------------------------------------------|
| 1 db.collection('books')<br>2 .get()<br>3 | 1 【<br>2 {<br>3   'id": "ib69878b-851b-4fba-8882-14752978613c",<br>4 ''_author": "吳胜",<br>5   'publish": "蒲老大学出版社",<br>6   'title": "微信小程序开发基础"<br>7   }<br>8 ] |
| £7                                        | <b>फ्रा</b> ल                                                                                                    |

图 3-26 执行 getbooksinfo 模板的结果

# 3.3 通过云开发控制台进行存储管理

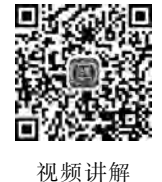

## 3.3.1 上传文件

在图 3-8 中,选择"存储"选项卡后,显示已有的文件夹和文件,如图 3-27 所示。在 图 3-27 中,单击"上传文件"按钮,在弹出的窗口中选择文件,如图 3-28 所示。在图 3-28 中 选择文件后单击"打开"按钮,上传文件成功后结果如图 3-29 所示。

48 \_\_\_\_

|           |                |               |           |                          |                                 |                         |    | 第3章 云开发拍 |             | <b>注控</b> 带 | 空制合的 |  |
|-----------|----------------|---------------|-----------|--------------------------|---------------------------------|-------------------------|----|----------|-------------|-------------|------|--|
| Tractoria | en resenting ( |               | de        |                          |                                 |                         |    | Ο.       |             |             |      |  |
| h         | in contracts   |               | [1        |                          |                                 |                         |    |          | 0           | 1           |      |  |
| 运营分析      | 235.5          | 776A          | 云函数       |                          |                                 |                         |    |          | (2 <b>m</b> | 发展          | IM   |  |
|           |                | -             |           |                          | 神経管理                            | 5761.2.M                |    |          |             |             |      |  |
| TH        | \$X34          |               | e         | Ser Citize               |                                 |                         |    | 228      | 客将相關        |             |      |  |
| 6:65-la   | imwebnokscod   | Se-wsd007-123 | 3682497 ( |                          |                                 |                         |    |          |             |             |      |  |
| n.        | 文件有称           |               |           | File (D                  |                                 |                         |    |          | 文件大小        | R.F         | 意料计可 |  |
|           | 0 2019-10-     | 01_171283.jpg |           | cloud://leamwabookscode- | vsd001.6c65-learnwnbookscode-ws | 0001/2019-10-01_1712333 | P9 | 2        | 22.87 KB    |             | RIRI |  |
|           |                |               |           |                          |                                 |                         |    |          |             |             |      |  |

٠

图 3-27 在图 3-8 中选择"存储"选项卡后的结果

| 心 打开                   |            |                       | ×   |
|------------------------|------------|-----------------------|-----|
| ↑ IIII > 此电脑 > Desktop | ~ O        | 搜索*Desktop*           | P   |
| 组织 ▼ 新建文件夹             |            |                       | 0   |
| ConeDrive              | ^          |                       | ^   |
| ~ 🛄 此电脑                |            |                       | - 8 |
| 🗊 🗊 3D 对象              |            |                       |     |
| Desktop                |            |                       |     |
| 1 视频                   | png        | 》电脑官家-清理<br>垃圾\$.gmgc |     |
| ■ 图片                   |            |                       |     |
| 圖 文档                   | 000        |                       |     |
| ↓ 下载                   |            |                       |     |
| ♪ 音乐                   |            |                       |     |
| 📲 Windows (C:)         | ~\$待用.docx | 360安全浏览器              |     |
| LENOVO (D:)            |            | Part                  |     |
| -                      | · - · ·    |                       | ~   |
| 文件名(N):                | *          | 所有文件 (*.*)            | ~   |
|                        |            | 打开(O) 取消              | i   |
|                        |            |                       |     |

图 3-28 在图 3-27 中单击"上传文件"按钮后的结果

| Divization (mainte | - iearnwabooksco                       | de-wsd001) |                                       |                                      |                              |                                    |           |            |                          |                  |   |    |                                  |         | -         | 5                  |
|--------------------|----------------------------------------|------------|---------------------------------------|--------------------------------------|------------------------------|------------------------------------|-----------|------------|--------------------------|------------------|---|----|----------------------------------|---------|-----------|--------------------|
| 41 D               | a 794                                  | (F)<br>云函数 |                                       |                                      |                              |                                    |           |            |                          |                  |   |    |                                  | 0<br>28 | (1)<br>发展 | U.                 |
|                    |                                        |            |                                       |                                      | 1                            | 1000                               |           | 松井泉田       |                          |                  |   |    |                                  |         |           |                    |
| 1 上传文件             | 11 新建文件来                               | 0 0        | -                                     | ORM                                  |                              |                                    |           |            |                          |                  |   | 文件 | 181949                           | a .     |           | - (                |
| 6c65-learnwabrook  | scode-wsd001-125                       | (1002497   |                                       |                                      |                              |                                    |           |            |                          |                  |   |    |                                  |         |           |                    |
|                    |                                        |            |                                       |                                      |                              |                                    |           |            |                          |                  |   |    |                                  |         |           |                    |
| 生件名                | łr.                                    |            | File ID                               |                                      |                              |                                    |           |            |                          |                  |   |    | 1.440                            |         | 建筑        | 原形时间               |
|                    | i≂<br>2-10-01_175500.jpg               | ור         | File ID<br>cloud//les                 | arnwxbookscode-v                     | visci001.6c8                 | 65-learnwybooks                    | scode wsd | 1001/2019- | 10-01_1755               | 00jpg            |   | 9  | 274.56 (A)<br>91.16 KB           |         | it to     | 0 III (1)<br>9090  |
| 2014<br>D 2014     | 16-01_175500.jpg<br>2-10-01_171233.jpg |            | File ID<br>cloud://les<br>cloud://les | arnwxbookscode-v<br>arnwxbookscode-v | visid001.6c6<br>visid001.6c6 | 65-learnwybooks<br>65-learnwybooks | scode wsd | 1001/2019- | 10-01_1755<br>10-01_1712 | 00.jpg<br>33.jpg | 1 | 9  | слязо (л<br>91.16 КВ<br>122.87 К | 8       | R.S.      | n Frid<br>An<br>Ra |

图 3-29 上传文件成功的结果

#### 3.3.2 新建文件夹

50

在图 3-29 中,单击"新建文件夹"按钮,弹出的窗口如图 3-30 所示。在图 3-30 所示的窗口中输入文件夹名称,如图 3-31 所示。在图 3-31 中输入文件夹名称后单击"确定"按钮,成功新建文件夹,结果如图 3-32 所示。

| 初建义件关 |                                 |    |
|-------|---------------------------------|----|
| 文件夹位置 | 1                               |    |
| 文件夹名称 | 文件夹名称                           |    |
|       | 最多支持255个字符,不能以 / 开头,<br>文件夹名不能为 |    |
|       | 取消                              | 确定 |

图 3-30 在图 3-29 中单击"新建文件夹"按钮后弹出的窗口

| 新建文件夹 |                                 |
|-------|---------------------------------|
| 文件夹位置 | 1                               |
| 文件夹名称 | testfilesdel                    |
|       | 最多支持255个字符,不能以 / 开头,<br>文件夹名不能为 |
|       | 取消 確定                           |

图 3-31 输入要新建的文件夹名称界面

| ///<br>运算分4 | 日                 | ()<br>()<br>()<br>()<br>()<br>()<br>()<br>()<br>()<br>()<br>()<br>()<br>()<br>( | i<br>Bar      |                   |                              |                                     | 0<br>25   |            | EI<br>IM |
|-------------|-------------------|---------------------------------------------------------------------------------|---------------|-------------------|------------------------------|-------------------------------------|-----------|------------|----------|
|             |                   |                                                                                 |               |                   | 教授管理                         | 权限运费                                |           |            |          |
| 11          |                   | 新建文件夹                                                                           | II 800        | CRM               |                              |                                     | 文件名称庙霞    |            | 0        |
| 6:65-       | earnwabookscode-v | nd001-1253682                                                                   | 497./         |                   |                              |                                     |           |            |          |
| 2           | 文件名称              |                                                                                 | File (D       |                   |                              |                                     | 文件大小      | 根后         | 更新时间     |
| σ.          |                   | age                                                                             |               |                   |                              |                                     |           |            |          |
|             | 🗅 testfilesdel    |                                                                                 |               |                   |                              |                                     |           |            |          |
|             | 2019-10-01_1      | 71233.jpg                                                                       | cloud://learn | wabookscode-wsd00 | 1.6c65-leamwibookscode-wsd0  | 01-1253682497/2019-10-01_171233.jpg | 122.87 KB | 2019-10-01 | 19:32:13 |
|             | P 2019-10-01 1    | 75500.ipg                                                                       | cloud://learn | wxbookscode-wsd00 | 1.6c65-learnwabookscode-wsd0 | 01-1253682497/2019-10-01_175500.pg  | 91.16 KB  | 2019-10-01 | 19:33:26 |

图 3-32 成功新建文件夹的结果

## 3.3.3 删除文件和文件夹

在图 3-32 中,勾选要删除的文件名或文件夹名前的复选框,如图 3-33 所示。在图 3-33 中,单击"删除"按钮,成功删除文件和文件夹。

|         |                      |              |                |                    | 为体管理                   | の見る間                      |                 |           |                     |
|---------|----------------------|--------------|----------------|--------------------|------------------------|---------------------------|-----------------|-----------|---------------------|
| 11      | 地文片 口 新              | 建文件夹         | 0 89           | 0 8#               |                        |                           |                 | 文件名称荒僻    | ū                   |
| Beild-I | iarmashackscoda-widt | 01-125358245 | 15             |                    |                        |                           |                 |           |                     |
| n.      | 交件各种                 |              | File ID        |                    |                        |                           |                 | 这件大小      | <b>副</b> (変更新(例/例)  |
| 0       | 🗅 testcloudstorage   |              |                |                    |                        |                           |                 |           |                     |
| Ø       | 🗅 testfilesdel       |              |                |                    |                        |                           |                 |           |                     |
| 83      | D 2019-10-01_1712    | 33.jpg       | cloud://learn  | wxbookscode-wsd001 | őcő5-learnwabookscode- | wsd001-1253682497/2019-10 | 0-01_171233.jpg | 122.87 KB | 2019-10-01 19:32:13 |
|         | 2019-10-01_1755      | 00.jpg       | cloud://learny | wbookscode-wsd001  | 6c65-learnwabookscode- | wsd001-1253682497/2019-10 | 0-01_175500.jpg | 97,76 KB  | 2019-10-01 19:33:26 |

图 3-33 勾选要删除的文件和文件夹的复选框界面

## 3.3.4 权限设置

在图 3-33 中,单击"权限设置"按钮,选择要设置的权限,结果如图 3-34 所示。

| 营分析                                  | 数据库                     | 存储                      | 云函数             |        |     |     |
|--------------------------------------|-------------------------|-------------------------|-----------------|--------|-----|-----|
|                                      |                         |                         |                 | 存储     | 管理权 | 限设置 |
| 云控制台和<br>又限生效需                       | 口服务端始终有<br>:要1-3分钟,     | ī所有文件读<br>请耐心等待         | 写权限,以下配置仅对小程序满发 | 起的请求有效 |     |     |
| 对于每个有                                | 科储文件:                   |                         |                 |        |     |     |
| <ul> <li>所有用</li> <li>适用场</li> </ul> | 月户可读,仅创<br>汤景:用户头偷      | <b>]建者可读写</b><br>象、用户公开 | 相册等             |        |     |     |
| (又创建)<br>适用场                         | <b>1者可读写</b><br>6景:私密相册 | B、 网盘文件                 | ¥               |        |     |     |
| <ul> <li>所有用</li> <li>适用场</li> </ul> | 月户可读<br>汤景: 文章配图        | 8、商品图片                  | <del>等</del>    |        |     |     |
| ○ 新有日                                | 月户不可读写                  |                         |                 |        |     |     |

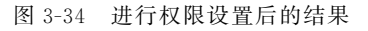

# 3.4 通过云开发控制台进行云函数管理

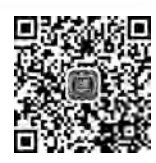

视频讲解

## 3.4.1 显示云函数列表

52

在图 3-34 中,选择"云函数"选项卡,显示已有云函数,结果如图 3-35 所示。

| <ul> <li>一 云开发控制台(目前环境 learnwokbookscode-wsd001)</li> </ul> |           |                     |       |      | -        | a x   |
|-------------------------------------------------------------|-----------|---------------------|-------|------|----------|-------|
|                                                             |           |                     |       | 0    |          | F     |
| 1231059197 80381% - 1946 Z54530                             |           |                     |       | SUL. | 2.       | Ta    |
|                                                             |           | 去成如利本 日表            |       |      |          |       |
| ☑ 新建云函数 C 用新                                                |           |                     | 云语数名称 |      |          | ٩     |
| 五個版名称                                                       | (三)758-38 | 量后更新时间              |       |      |          | 攔(從   |
| add                                                         | Nodejs8.9 | 2019-09-30 17:18:53 |       |      | 云调防止 配算  | 1 38M |
| addMath                                                     | Nodejs8.9 | 2019-09-30 17:06:45 |       |      | zanit Ri | 100   |
| asyncFunctionEx                                             | Nodejs8.9 | 2019-09-30 17:36:16 |       |      | zanii Ma | . 809 |

图 3-35 在图 3-34 中选择"云函数"选项卡的结果

#### 3.4.2 新建云函数

在图 3-35 中,单击"新建云函数"按钮,弹出的窗口如图 3-36 所示。在图 3-36 所示的窗口 中输入云函数信息,如图 3-37 所示,单击"确定"按钮,成功新建一个云函数,结果如图 3-38 所示。

| 云函数名称   | 云函数名称                                          |           |  |
|---------|------------------------------------------------|-----------|--|
|         |                                                |           |  |
| 创建方式    | 空白函数                                           | ~         |  |
|         | 使用 helloworld 示例创建空白函数                         |           |  |
| 运行环境    | Nodejs8.9                                      | *         |  |
| 执行方法    | index.main                                     | ÷         |  |
| 新建完成后,同 | 云图数将从index.js中的main方法执行,请确保文件中含<br>J在函数列表配置云函数 | 有同名函数main |  |

图 3-36 在图 3-35 中单击"新建云函数"按钮后弹出的窗口

| 云函数名称   | chengfa                                   |             |  |
|---------|-------------------------------------------|-------------|--|
| 创建方式    | 空白函数                                      | *           |  |
|         | 使用 helloworld 示例创建空白函数                    |             |  |
| 运行环境    | Nodejs8.9                                 | *           |  |
| 执行方法    | index.main                                | *           |  |
| 新建完成后,可 | 云图数将从index.js中的main方法执行,清确保文件中可在函数列表配置云函数 | 中含有同名函数main |  |

图 3-37 输入新建的云函数信息的结果

|                    |           | 云岳数列表 日志            |
|--------------------|-----------|---------------------|
| ☑ 新建云函数 ○ 刷新       |           |                     |
| 云函数名称              | 运行环境      | 最后更新时间              |
| dd                 | Nodejs8.9 | 2019-09-30 17:18:53 |
| uddMath            | Nodejs8.9 | 2019-09-30 17:06:45 |
| syncFunctionEx     | Nodejs8.9 | 2019-09-30 17:36:16 |
| hengfa             | Nodejs8.9 | 2019-10-01 20:36:25 |
| uncallfunEx        | Nodejs8.9 | 2019-09-30 21:56:07 |
| unctioncallstorage | Nodejs8.9 | 2019-09-30 21:40:19 |
| untionCallDBEx     | Nodejs8.9 | 2019-09-30 17:52:23 |
| atinfoofuser       | Nodeis8 9 | 2010-00-30 16:03:30 |

图 3-38 成功新建云函数的结果

## 3.4.3 云端测试

在图 3-35 中,单击云函数(如 addMath)后面的"云端测试"链接,从右边弹出侧边栏窗口,如图 3-39 所示。在图 3-39 所示的窗口中输入测试数据后,单击"运行测试"按钮,如图 3-40 所示。等待测试结束,结果如图 3-41 所示。

- 微信小程序云开发——Spring Boot+Node.js项目实战-

Г

54

ł.

| 云簧测试无法 | 获取用户登录态信息。                                        |         |
|--------|---------------------------------------------------|---------|
| 测试模版   | Hello World ~ 新建模版                                |         |
| 1      |                                                   | (a. eer |
| 2      | "key1": "test value 1",<br>"key2": "test value 2" |         |
| 4 }    | Keyz. test varue z                                |         |
| 5      |                                                   |         |
|        |                                                   |         |
|        |                                                   |         |
|        |                                                   |         |
|        |                                                   |         |
|        |                                                   |         |
|        |                                                   |         |

图 3-39 在图 3-35 中单击云函数 addMath 后面的"云端测试"链接后弹出的窗口

| 测试云函数                    | 数 "addMath"       |      |    | ×    |
|--------------------------|-------------------|------|----|------|
| 云端测试无法                   | 去获取用户登录态信息        |      |    |      |
| 测试模版                     | Hello World 🗸     | 新建模版 |    |      |
| 1 {                      | "a": 4,<br>"b": 2 |      |    | 30   |
| 4 1                      |                   |      |    |      |
| 5                        |                   |      |    |      |
|                          |                   |      |    |      |
|                          |                   |      | -  |      |
| 二函数々称                    |                   |      | 22 | 运行測试 |
| 云函数名称                    |                   |      | 25 | 会行測试 |
| 云函数名称<br>addMath         |                   |      | ž  | 会行測试 |
| 云函数名称<br>addMath<br>开始时间 |                   |      | ž  | 百万谢试 |

图 3-40 在图 3-39 中输入测试数据后单击"运行测试"按钮

|                                      | 第3章 | 云开发控制合的应用 55 |
|--------------------------------------|-----|--------------|
| 8412                                 |     |              |
| 1,04ms                               |     |              |
| 计费时长                                 |     |              |
| 100ms                                |     |              |
| 调用完成                                 |     |              |
| 是                                    |     | 116          |
| 内存使用                                 |     |              |
| 32.07 MB                             |     |              |
| Request ID                           |     |              |
| d01c3fdd-e38a-11e9-a2fc-5254007aa7a1 |     |              |
| 调用状态                                 |     |              |

图 3-41 在图 3-39 中输入测试数据后单击"运行测试"按钮的结果

START RequestId: d01c3fdd-e38a-11e9-a2fc-5254007aa7a1 Event RequestId: d01c3fdd-e38a-11e9-a2fc-5254007aa7a1 END RequestId: d01c3fdd-e38a-11e9-a2fc-5254007aa7a1 Report RequestId: d01c3fdd-e38a-11e9-a2fc-5254007aa7a1 Dura

tion:1ms Memory:256MB MaxMemoryUsed:32.074219MB

#### 配置云函数和删除云函数 3.4.4

成功 返回结果 {"sum":6} 调用日志

在图 3-35 中,单击云函数(如 addMath)后面的"配置"链接,弹出的窗口如图 3-42 所 示。在此基础上,可以进行云函数的配置。在图 3-35 中,单击云函数(如 addMath)后面的 "删除"链接,即可删除该云函数。

| 云函数名称 | addMath          |                 |           |  |
|-------|------------------|-----------------|-----------|--|
| 运行环境  | Nodejs8.9        |                 |           |  |
| 执行方法  | index.main       |                 |           |  |
| 内存配置  | 256 M            |                 |           |  |
| 提交方式  | 微信开发者工具          |                 | ~         |  |
|       | 云函数将从index.js中的m | ann方法执行、请确保文件中含 | 有同名函数main |  |
| 超时时间  |                  | 3 秒             |           |  |
| 环境变量  | Кеу              | Value           |           |  |
|       | 仅字母和對字, 前多6年     | 275             | () ()     |  |
|       |                  |                 |           |  |

图 3-42 在图 3-35 中单击云函数 addMath 后面的"配置"链接后弹出的窗口

## 3.4.5 查看云函数信息

56

在图 3-35 中,单击云函数名称(如 addMath),右边弹出的侧边栏窗口中显示了云函数 的相关信息,结果如图 3-43 所示。

| addMath             |  |
|---------------------|--|
| 函数状态                |  |
| 已部署                 |  |
| 运行环境                |  |
| Nodejs8.9           |  |
| 创建时间                |  |
| 2019-09-30 15:38:44 |  |
| 更新时间                |  |
| 2019-09-30 17:06:45 |  |
| 入口函数                |  |
| index.main          |  |
| 运行内存                |  |
| 256 M               |  |
| 超时时间                |  |
| 3s                  |  |
| 环境变量                |  |
| 空                   |  |
| 云调用权限               |  |
| 空                   |  |

图 3-43 显示云函数 addMath 相关信息的窗口

# 3.4.6 查看日志信息

在图 3-35 中,单击"日志"按钮,并选择相关的函数(如 add),显示对该函数的操作日志 信息,如图 3-44 所示。

| 山<br>运費分析  | 8<br>2524 | 10 E   |                                                                                                    | 0<br>98   | 10<br>20 | IR<br>I# |
|------------|-----------|--------|----------------------------------------------------------------------------------------------------|-----------|----------|----------|
|            |           | 他感到名英语 | 元成功1年 日日<br>* add * 全部状态 * 田田 「「日本」 * 日本 〇 〇 元林                                                                                                    |           |          |          |
| 潮用时间       |           | 秋志     | 目志内容 Request ID: elc0774e-e446 'Bell-a70a-\$25400b2C41b 执行                                                                                                    | 时间: 0.49m | 5 内存使用:  | 32.50 MB |
| 2019-10-10 | 201201:13 | 调用成功   | SERVER           ("ervent"("%"1,%"6")),"spenid","sembledeffvægulygattefölgVll1","apple":"nud376ffecede36405","efved11)           E2           STADT Respectid:: efd87764-e646-l109-4704-515400024010           Event Respectid:: efd87764-e646-l109-4704-515400024010           Event Respectid:: efd87764-e646-l109-4704-515400024010           Event Respectid:: efd87764-e646-l109-4704-515400024010           Event Respectid:: efd87764-e646-l109-4704-515400024010           Event Respectid:: efd87764-e646-l109-4704-515400024010 |           |          |          |

图 3-44 云函数操作日志信息

#### 3.4.7 高级日志

在图 3-45 中,单击"高级日志"按钮,并单击"开始使用"按钮,选择相关的函数(如 add),显示对该函数的操作日志信息,如图 3-46 所示。

| <12 云开发控制台 | 合(当前环境 le | earnwxbook | scode-wsd001)             |                      |           |            |                  |
|------------|-----------|------------|---------------------------|----------------------|-----------|------------|------------------|
| dit        | B         | 6          | E                         |                      |           |            |                  |
| 运营分析       | 数据库       | 存储         | 云函数                       |                      |           |            |                  |
|            |           |            |                           | 云函数列表                | 日志        | 高级日志       |                  |
|            |           |            |                           |                      |           |            |                  |
|            |           |            |                           |                      |           |            |                  |
|            |           | 高          | 级日志                       |                      |           |            |                  |
|            |           | 高調題。       | 及日志服务提供了更加<br>见《小程序·云开发高等 | u灵活的日志采集和日志检<br>及日志》 | 察功能,每条日志可 | 最长存储30天。方便 | 开发者通过日志快速的发现和定位问 |
|            |           |            | 开始使用                      |                      |           |            |                  |

图 3-45 云函数"高级日志"界面

|                     |                                                                          |                 | 云语数列表         | 日志   | 意项日志 |      |                 |      |   |
|---------------------|--------------------------------------------------------------------------|-----------------|---------------|------|------|------|-----------------|------|---|
|                     | 近1小时                                                                     | 近24小时           | 近48小时         | 开始时间 | 4    | 结束时间 | 1 <sup>th</sup> | 静序排列 | * |
|                     | 支持通过 and、 c                                                              | or 等逻辑运算符连持     | 接多个查询语句       |      |      |      |                 | Q    |   |
| 日志时间                | 日志内容                                                                     |                 |               |      |      |      |                 |      |   |
| 2019/10/26 17;41:00 | Q level info<br>Q function: subMath<br>Q requestid; b810ec25<br>msc: END | -f7d4-ile9-9b35 | -525400dee61a |      |      |      |                 |      |   |

图 3-46 云函数高级日志的信息

开启日志服务后,开发者可在"高级日志"界面进行日志检索。

切换时间、排序方式及输入相应检索字段均可触发日志检索。由于每条日志最长保存 30 天,因此从当前日期算起,时间选择不得超过 30 天。通过输入查询语句可以自定义检索 条件,实现更加强大的检索需求。

# 3.5 云开发控制台的设置

#### 3.5.1 显示云开发环境

在图 3-35 中,选择"设置"选项卡,显示已有的云开发环境信息,结果如

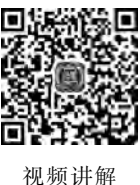

|                         |               |      |                         | 121 |
|-------------------------|---------------|------|-------------------------|-----|
| 环境省                     | 四 全局设置        | 告誓设置 |                         |     |
| 环境名称 learnwxbookscode · |               | 环境iD | learnwxbookscode-wsd001 |     |
| 配顺方室 历史 <b>配数</b>       |               |      |                         |     |
| 当前配额:基础版 1 资源均衡型 有      | 效期至2019-12-30 |      |                         |     |
| 资源均衡型                   |               |      | -                       |     |
| 基础版 1 当前政策              | 基础版 2         | 奉刑   | 版1                      |     |
| 免费                      | ¥30/月         | ¥10  | )4/月                    |     |

图 3-47 在图 3-35 中选择"设置"选项卡的结果

#### 3.5.2 设置云函数接收消息推送

在图 3-47 中,单击"全局设置"按钮,结果如图 3-48 所示。在图 3-48 中单击文字"云函数接收消息推送"后面的开关(switch)按钮,会弹出"开启云函数接收消息推送"对话框,结果如图 3-49 所示。在图 3-49 中,单击"确定"按钮,结果如图 3-50 所示。

| 环境设置 全局设置 告营设置 云函数接收消息推送 | 设置 |
|--------------------------|----|
| 云函数接收消息推送                |    |
| 已关闭,以下消息不会被推送至云函数。详情     |    |
| 十 茨加海島港运                 |    |
| 消息类型 事件类型 环境 ID 云函数 操作   |    |

图 3-48 在图 3-47 中单击"全局设置"按钮的结果

| TIELE          | 対要約0月号1世辺。           |               |       |       |        |
|----------------|----------------------|---------------|-------|-------|--------|
| 开启后,看<br>设置-消息 | 2置的消息将被排<br>推送"中配置的域 | 围送至云函数。<br>路。 | 不再被推送 | 至"微信公 | 众平台-开发 |
|                |                      |               |       |       |        |

图 3-49 在图 3-48 中单击文字"云函数接收消息推送"后面开关(switch)按钮的结果

|                               |                             |               |         | - 第3章 云开 | 发控制台的应用一  |
|-------------------------------|-----------------------------|---------------|---------|----------|-----------|
|                               |                             |               |         |          | (2)<br>设置 |
|                               | 环境设置                        | 全局设置          | 告書设置    |          |           |
| <b>云函数接收消息推</b><br>已开启,以下消息不会 | <b>主送</b><br>被推送至"微信公众平台·开发 | 设置·消息推送"中配置的地 | 财名。详情   | O        |           |
| 十 添加消息推送                      |                             |               |         |          |           |
| No. of State                  | <b>海</b> (外米田)              | IT is in      | - 50.84 | 摄作       |           |

图 3-50 在图 3-49 中单击"确定"按钮后的结果

## 3.5.3 设置告警信息

目前"小程序·云开发"提供两种消息推送渠道用于推送基础告警:通过微信公众号平 台、公众号推送告警消息至小程序的相关人员(简称公告号告警)和推送告警消息至小程序 云监控告警群中(简称群告警)。默认情况下,系统同时开启这两种告警渠道。如果需要调 整告警渠道,开发者可以通过登录微信开发者工具,在云开发控制台的设置页面的"告警设 置"功能中进行设置。

基础告警包括资源使用提醒、计费相关提醒。基础告警为系统默认设置告警规则,开发 者暂时无法修改相关告警规则,但可通过告警渠道设置接收告警的方式。详细的告警规则 可参考告警规则。

| 在图 | 3-50 | 中, 鸟 | 1击" | 告譽 | 發设置 | "按钮, | ,结果如图 | 3-51 | <b></b> 所 不 。 |  |
|----|------|------|-----|----|-----|------|-------|------|---------------|--|
|    |      |      |     |    |     |      |       |      |               |  |

| - 2555 | 〇<br>存住 | 压<br>天佑君   |             |             |          |       |       | ione . | (1)<br>次章 |
|--------|---------|------------|-------------|-------------|----------|-------|-------|--------|-----------|
|        |         |            |             | 环境设置        | 全局说明     | 9911S |       |        |           |
| 云开发告警翻 | ¥ 每个小姐  | 来过应唯一的告告   | Em          |             |          |       |       |        | 0.88      |
|        |         | <b>感</b> 回 |             |             |          |       |       |        |           |
|        |         |            |             |             |          |       |       |        |           |
|        |         | 生活的通知      |             |             |          |       |       |        |           |
| 基础告警 亚 | 动品智由系统  | 设置,开发者位    | 能推改法警束道,发生以 | 下播形装装著,详细装置 | 的影响可参考文档 |       |       |        |           |
| 慣形     |         |            | 告誓规则        |             |          | 新学校   | 公众委告誓 |        | 播作        |

图 3-51 在图 3-50 中单击"告警设置"按钮的结果

# 习题 3

60

4

#### 实验题

1. 完成通过云开发控制台进行运营分析的实践。

2. 完成通过云开发控制台管理数据库的实践。

3. 完成通过云开发控制台进行存储管理的实践。

4. 完成通过云开发控制台进行云函数管理的实践。

5. 完成对云开发控制台进行设置的实践。